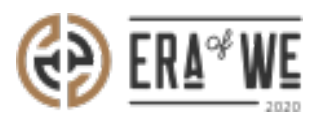

FAQ > Roaster > Order Management > How do I Manage My Micro-roaster Orders?

How do I Manage My Micro-roaster Orders?

Nehal Gowrish - 2021-09-14 - Order Management

## **BRIEF DESCRIPTION**

The Era of We application allows you to manage and keep track of all microroaster orders with ease. In this documentation, you will understand how to manage microroaster orders.

## **STEP BY STEP GUIDE**

Step 1: Log in to your account, navigate to the 'Order Management' tab, and select 'Orders & requests by micro roasters' option from the drop-down menu.

| Q Search  |            |                          |              |              |                         | ê+                        | ¢ 🌒        | Anna Nordström –<br>Support Admin |
|-----------|------------|--------------------------|--------------|--------------|-------------------------|---------------------------|------------|-----------------------------------|
| Dashboard | Sourcing ~ | Order management ^       | Inventory ~  | E-commerce ~ | Sales management $\sim$ | Brand & experience $\lor$ | Team manag | ement ~                           |
|           |            | Purchased orders of esta | ates         |              | 0                       |                           |            |                                   |
|           |            | Outtake orders           | cro roasters |              |                         |                           |            |                                   |
|           |            |                          |              |              |                         |                           |            |                                   |

Step 2: Here, you will see a dashboard with all your micro-roaster orders. You can filter the orders by origin, type of order, date created, and status.

Select 'View order' to see order details and make changes.

| e        | Q Search        |                                |                |                   |              | B+ ⊅ (                              |             |                    |               | Support Admin | im - |
|----------|-----------------|--------------------------------|----------------|-------------------|--------------|-------------------------------------|-------------|--------------------|---------------|---------------|------|
| ſ        | Dashboard Sourc | ing - Order i                  | management ~   | Inventory ~       | E-commerce ~ | Sales manag                         | jement ~    | Brand & experience | √ Team m      | anagement ~   |      |
|          |                 |                                |                |                   |              |                                     |             |                    |               |               |      |
|          | Home > Ord      | er Management<br>quests by Mid | > Orders & Rep | quests by Micro F | Roasters     | Q Search by order id, micro roaster |             |                    | paster Export |               |      |
|          | Origin 🗸        | Type of order                  | ✓ Statu        | s 🗸 Date          | e range      | range                               |             |                    |               | Display 10 🗸  |      |
|          | Orders Requests |                                |                |                   |              |                                     |             |                    |               |               |      |
|          | Order ID        | Product na                     | Microroaster   | Date order        | Origin       | Variety                             | Roaster ref | . Туре             | Status        | Action        |      |
|          | 53              | New MR prod                    | New Mr User    | 5 May 2021        | El Salvador  | Hybrids F1 (H                       | -           | Booked             | Confirmed     | View order    |      |
|          | 52              | New MR prod                    | New Mr User    | 28 Apr 2021       | El Salvador  | Hybrids F1 (H                       | -           | Booked             | Confirmed     | View order    |      |
|          | 51              | New Coffee b                   | New Mr User    | 27 Apr 2021       | El Salvador  | Marsellesa                          | -           | Booked             | Received      | View order    |      |
| ()<br>() | 49              | New MR prod                    | New Mr User    | 26 Apr 2021       | El Salvador  | Hybrids F1 (H                       | -           | Booked             | Received      | View order    |      |
|          | 48              | New Coffee b                   | New Mr User    | 22 Apr 2021       | Fl Salvador  | Marsellesa                          | -           | Booked             | Received      | View order    |      |

Step 3: For confirmed orders, you can now check/edit the payment status, order details, raise a dispute, and micro-roaster details.

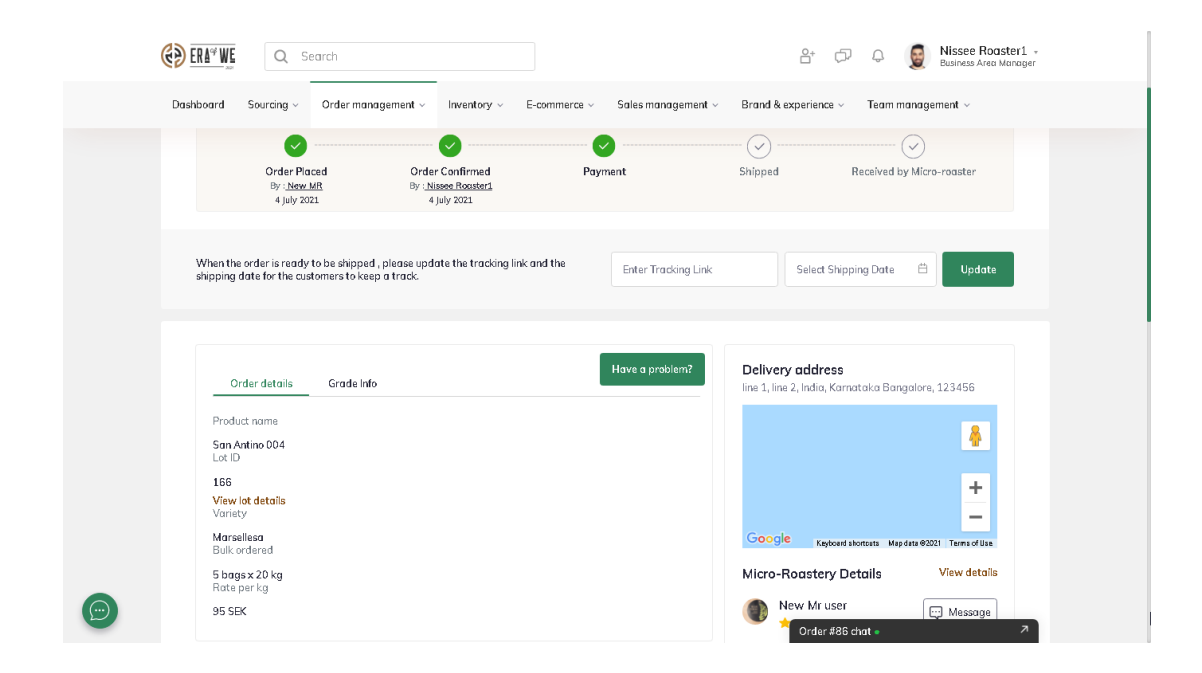

Step 4: For new orders, you can confirm or reject the order as well as view the invoice, delivery address, and micro-roaster details.

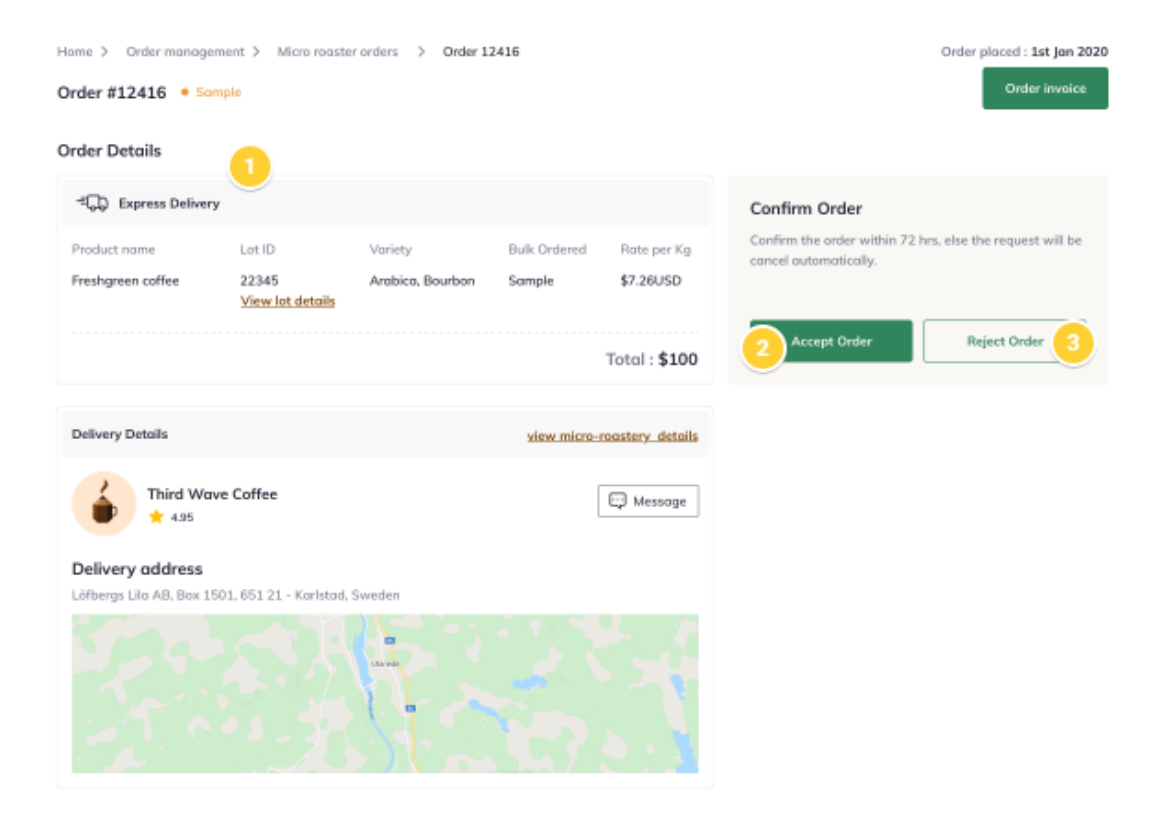

Thus, you can manage your micro-roaster orders as a roaster.

"If you still have any queries, then please feel free to connect with our support team."